## LAMPIRAN

## Panduan Penggunaan Aplikasi

- 1. Pengguna membuka aplikasi
- Dihalaman aplikasi akan di suguhkan dengan form pengisian diantaranya Nama pengguna, Kategori kuis, dan Jenis kuis yang akan Diselesaikan.
- Pertama pengguna Mengisi Nama, dalam form nama pengguna diharuskan mengklik tanda Ceklis jika sudah mengisikan nama yang sesuai. Cara mengetahui apakah nama sudah tersimpan adalah dengan tampilan logo Ceklis berganti dengan logo Edit.
- Setelah Pengguna selesai memasukkan nama, maka pengguna diharuskan memilih kategori kuis terlebih dahulu adapun kategori kuis berupa Soal B.indonesia dan B.inggris.
- Setelah melakukan pengisian dua form dan yang terahir pemilihan jenis kuis adapun jenis kuis yang disajikan berupa penalaran logis, kepribadian,Analogi verbal dan Teknikal(Numerik).
- 6. Setelah pengisian selesai maka pengguna bisa langsung mengerjakan soal kuis, soal kuis tidak bisa dilewati dan tidak bisa kembali ke soal sebelumnya. Jika pengguna ingin lanjut ke pertanyaan selanjutnya diharuskan menjawab pertanyaan terlebih dahulu.
- 7. Setelah selesai mengerjakan soal pengguna akan dilihatkan hasil tes dan pengguna bisa langsung back ke halaman home atau pun halaman history kuis, jika pengguna kehalaman history kuis akan disuguhkan detai tes apa saja yang sudah dikerjakan dan apabila langsung back ke halaman

home maka pengguna tidak bisa melihat atau mengakses ke halaman hiistory.

 Setelah melakukan tes dihalaman home pengguna bisa mengganti nama, mengganti kategori kuis dan jenis kuis yang akan di selesaikan selanjutnya.

## \* Aplikasi Download

 https://drive.google.com/file/d/1eHAx9pOsb1w33Mp1HLeADVgOpW 3wavRt/view?usp=sharing